## Cum se instalează si utilizează Google Drive File Stream

## Situație

Google Drive File Stream este o aplicație desktop care vă permite să accesați rapid toate fișierele dvs. Google Drive la cerere, direct de pe computer, fără a pierde spațiu prețios pe unitățile locale. Cu Google Drive File Stream fișierele dvs. sunt stocate pe cloud în locul computerului și orice modificări pe care le faceți sunt sincronizate automat cu cloud pentru acces rapid și ușor oriunde aveți o conexiune la internet.

## Soluție

Paşi de urmat:

1. Accesăm <u>Google Drive File Stream</u> mergem jos și click pe Windows, după click pe Download now.

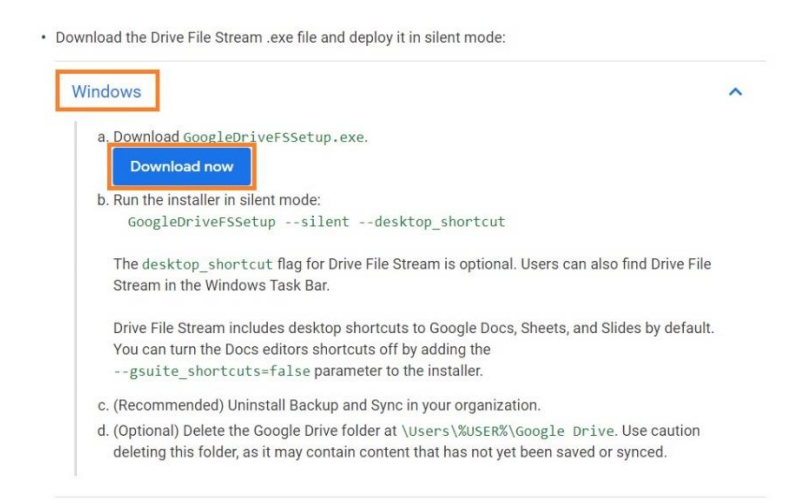

2. După descărcare mergem în folderul unde am descărcat și accesăm fișierul GoogleDriveFSSetup.exe.

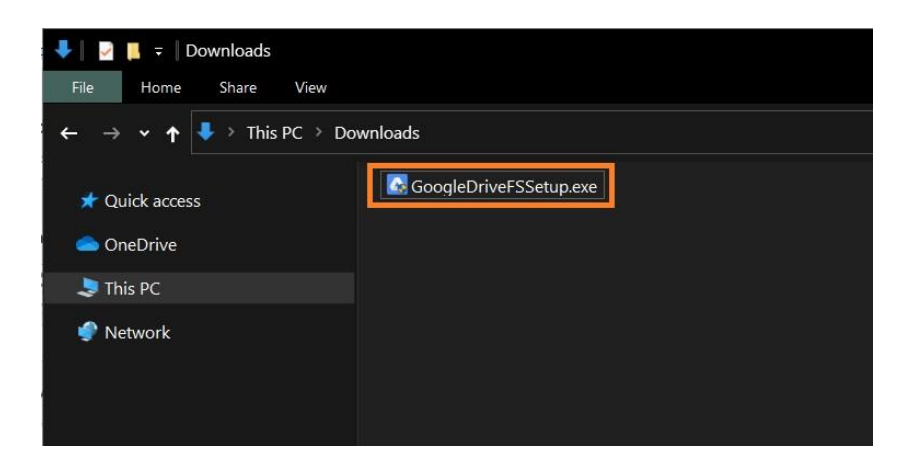

3. După ce am accesat fișierul trebuie să dăm click pe Install pentru a porni instalarea.

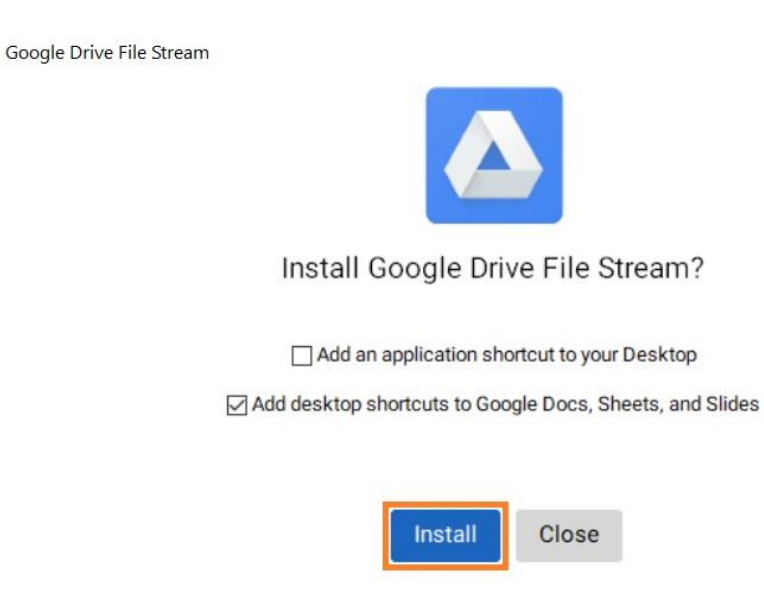

4. Odată ce instalarea sa finalizat, va apărea o nouă fereastră unde va trebui să introducem adresa asociată cotului Google Drive.

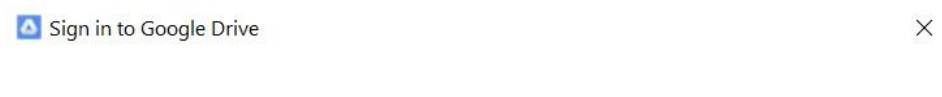

## Google

Sign in

to continue to Google Drive File Stream

Email or phone

Forgot email?

Before using this app, you can review Google Drive File Stream's **privacy policy** and **terms of service**.

Create account

Next

Having trouble? Sign in with your browser instead.

5. După ce am introdus adresa asociată cotului Google Drive, va trebui să introducem şi parola pentru adresa respectivă.

|                                                    | Google                                                                     |                          |
|----------------------------------------------------|----------------------------------------------------------------------------|--------------------------|
|                                                    | Coogie                                                                     |                          |
|                                                    | Welcome                                                                    |                          |
|                                                    | ٩                                                                          | ~                        |
| Esterior                                           |                                                                            |                          |
| Enter your                                         | Dassword                                                                   | 0                        |
|                                                    |                                                                            |                          |
|                                                    |                                                                            |                          |
| Poforo uning th                                    | ie opp. vou oop roviow Coogle Dr                                           | ua Filo Stroom'a         |
| Before using th                                    | is app, you can review Google Dri<br>and <b>terms of service</b> .         | ve File Stream's         |
| Before using th<br>Drivacy policy                  | is app, you can review Google Dri<br>and <b>terms of service</b> .         | ve File Stream's         |
| Before using the privacy policy                    | is app, you can review Google Dri<br>and <b>terms of service</b> .<br>ord? | ve File Stream's         |
| Before using th<br>privacy policy<br>Forgot passwo | is app, you can review Google Dri<br>and <b>terms of service</b> .<br>ord? | ve File Stream's<br>Next |
| Before using th<br>privacy policy<br>Forgot passwo | is app, you can review Google Dri<br>and <b>terms of service</b> .<br>ord? | ve File Stream's         |
| Before using th<br>privacy policy<br>Forgot passwo | is app, you can review Google Dri<br>and <b>terms of service</b> .<br>ord? | ve File Stream's         |
| Before using th<br>privacy policy<br>Forgot passwo | is app, you can review Google Dri<br>and <b>terms of service</b> .<br>ord? | ve File Stream's         |

Having trouble? Sign in with your browser instead.

6. După ce am introdus parola, instalare este finalizată, iar noi putem accesa datele din Google Drive, din bara de activități sau din File Explorer.

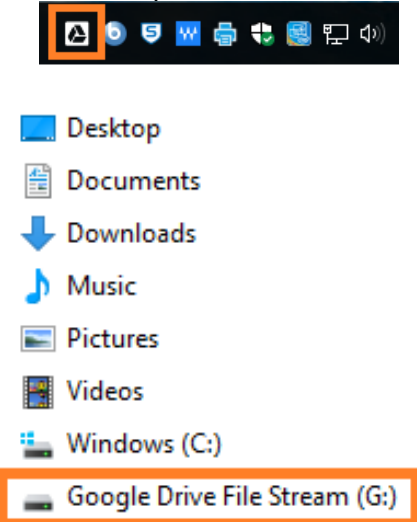